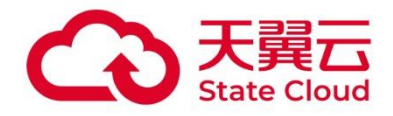

# 对象存储(经典版)I型

# 用户手册 V5

天翼云科技有限公司

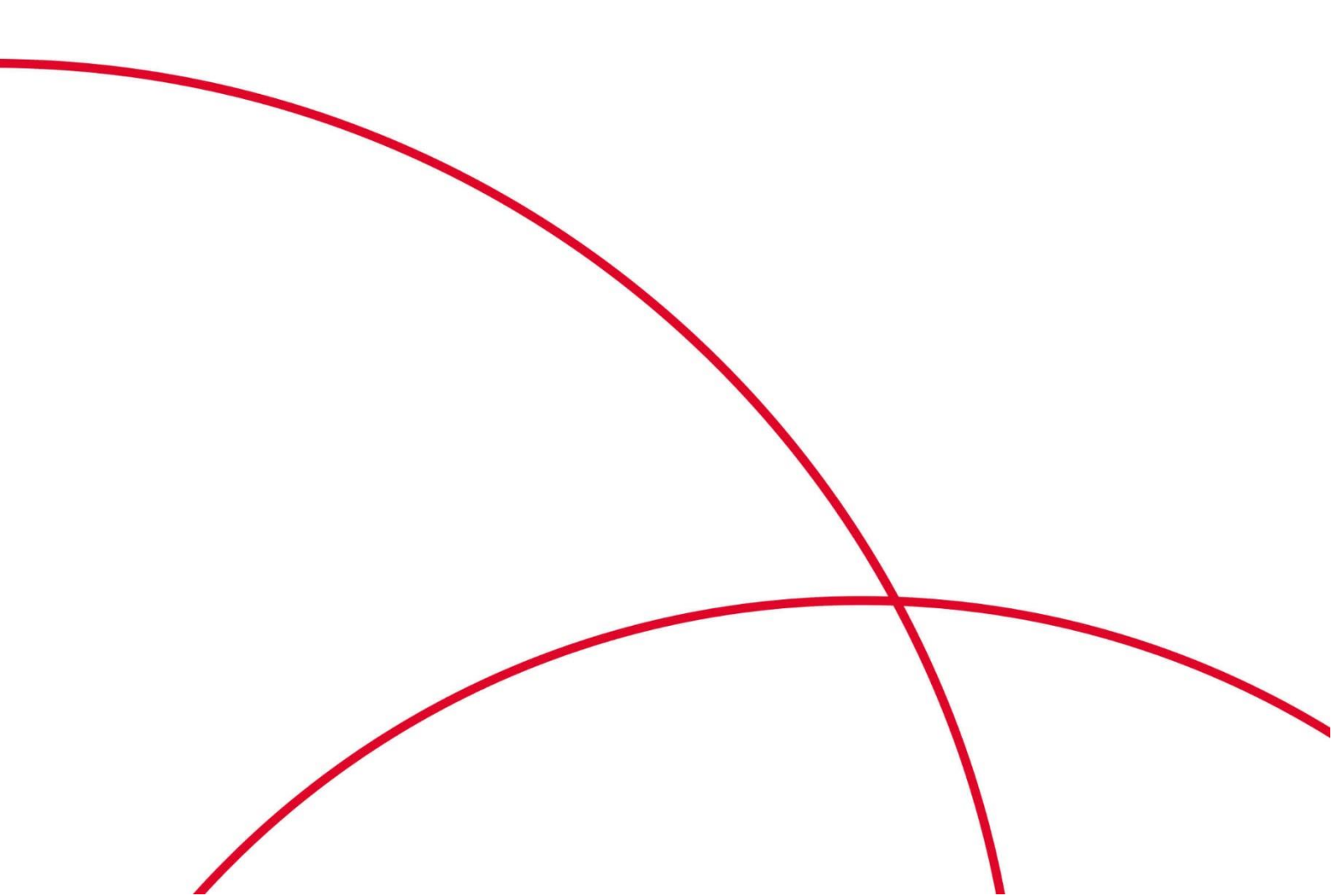

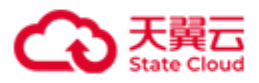

# 目录

| 1 | 产品介绍1                              |
|---|------------------------------------|
|   | 1.1 OOS 的主要概念1                     |
|   | 1.2 Account                        |
|   | 1.3 Service                        |
|   | 1.4 Bucket2                        |
|   | 1.5 Object2                        |
|   | 1.6 AccessKeyID 和 AccessSecretKey2 |
| 2 | 自服务门户功能4                           |
|   | 2.1 账户管理5                          |
|   | 2.1.1 开通 OOS 服务5                   |
|   | 2.1.2 进入 OOS 控制台5                  |
|   | 2.1.3 找回密码                         |
|   | 2.1.4 退出                           |
|   | 2.2 地域切换                           |
|   | 2.3 容器管理7                          |
|   | 2.3.1 创建容器7                        |
|   | 2.3.2 容器列表                         |
|   | 2.3.3 删除容器                         |
|   | 2.3.4 查看/修改容器属性9                   |
|   | 2.3.5 冗余策略9                        |
|   | 2.3.6 安全策略11                       |
|   | 2.3.7 网站                           |
|   | 2.3.8 日志                           |
|   | 2.3.9 生命周期                         |
|   | 2.3.10 跨域设置                        |
|   | 2.4 对象管理                           |
|   | 2.4.1 上传对象                         |

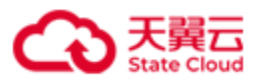

| 2.4.2     | 下载对象       | 21 |
|-----------|------------|----|
| 2.4.3     | 预览对象       | 22 |
| 2.4.4     | 分享对象       | 22 |
| 2.4.5     | 创建文件夹      | 23 |
| 2.4.6     | 删除对象/文件夹   | 24 |
| 2.4.7     | 复制对象       | 24 |
| 2.4.8     | 移动对象       | 25 |
| 2.4.9     | 搜索对象       | 26 |
| 2.5 API 密 | 的管理        | 27 |
| 2.6 资源约   | 统计         |    |
| 2.6.1     | 查看资源使用总览   | 28 |
| 2.6.2     | 查看资源详细使用情况 |    |

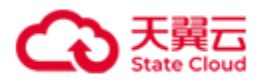

# 1 产品介绍

对象存储(经典版) I型(Object-Oriented Storage, OOS)为用户提供一种海量、弹性、高可用、高性价比的存储服务。用户只需花极少的钱就可以获得一个几乎无限的存储空间,可以随时根据需要调整对资源的占用,并只需为真正使用的资源付费。

OOS 提供了基于 Web 门户和基于 REST 接口两种访问方式,用户可以在任何地方通过互联网 对数据进行管理和访问。OOS 提供的 REST 接口与 Amazon S3 兼容,因此基于 OOS 的业务可 以非常轻松的与 Amazon S3 对接。对于无论是希望走出国门的用户,还是希望进入中国的用 户,OOS 都是最好的选择。

#### 1.1 OOS 的主要概念

OOS 的主要概念有:

- Account (账户): 用户登录时 OOS 使用的账户。
- Service (服务): OOS 为注册成功用户提供的服务。
- Object (对象): 用户存储在 OOS 上的每个文件都是一个 Object。
- Bucket (对象容器):存储 Object 的容器。

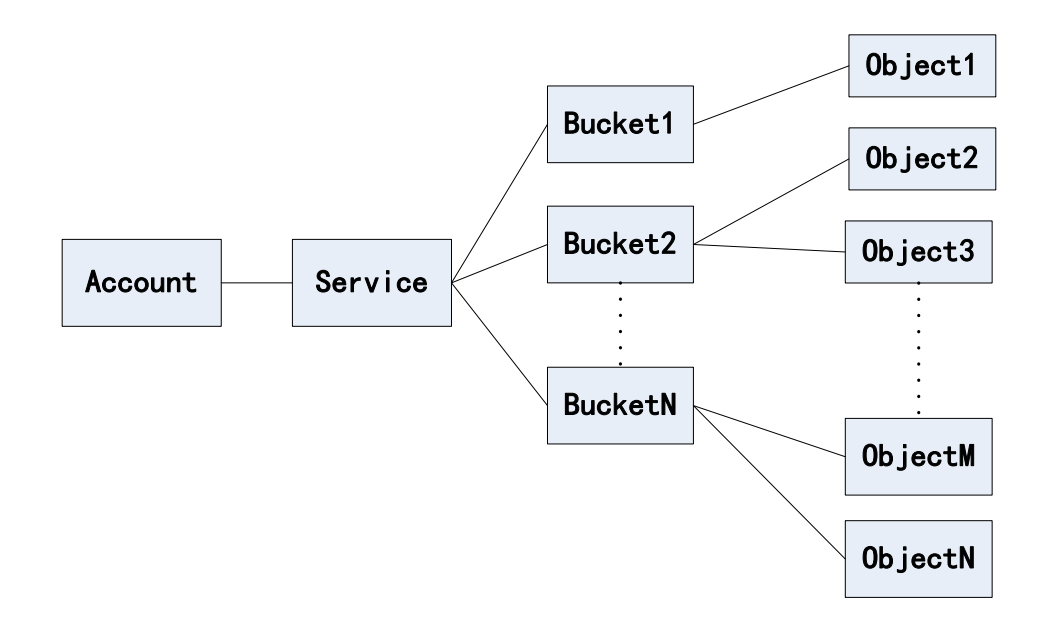

在使用 OOS 之前,首先需要在天翼云网站开通一个 Account (账户),然后联系天翼云客服 工作人员开通 OOS 服务,OOS 会为该账户提供服务 (Service),在该服务下,用户可以创建 1 个或多个 Bucket (对象容器),每个对象容器中可以存储不限数量的 Object (对象)。

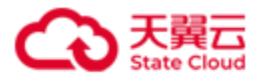

#### **1.2 Account**

在使用 OOS 之前,需要已开通天翼云 Account (账户),联系天翼云客服人员(客服电话: 400-810-9889)申请开通 OOS 服务。开通 OOS 服务成功之后,用户可以用该账户登录并使用 OOS 服务。

#### **1.3 Service**

Service 是 OOS 为用户提供的服务,该服务为用户提供弹性可扩展的存储空间,用户可以根据 自己的业务需要建立1至10个的对象容器(Bucket)。

#### 1.4 Bucket

Bucket 是存储 Object 的容器。OOS 的每个 Object 都必须包含在一个 Bucket 中。您可以设置容器的属性,用来控制数据存储位置、访问权限、生命周期等,这些属性设置直接作用于该容器内的所有对象,因此您可以通过灵活的属性设置,来创建不同的容器,完成不同的管理功能。每个用户最多可以建立 10 个 Bucket。用户只有对 Bucket 拥有相应的权限,才可以对其进行操作,这样保证了数据的安全性,防止非授权用户的非法访问。

#### 1.5 Object

用户存储在 OOS 上的每个文件都是一个 Object。文件可以是文本、图片、音频、视频或者网页。OOS 支持的单个文件的大小从 1 字节到 5T 字节。

用户可以上传、下载、删除和共享 Object。此外用户还可以对 Object 的组织形式进行管理,将 Object 移动或者复制到目标目录下。

#### 1.6 AccessKeyID 和 AccessSecretKey

AccessKeyID 是访问密钥的 ID, AccessSecretKey 是用于对请求进行签名的密钥, OOS 会通过它 们来验证您的资源请求,请妥善保管。AccessKeyID/AccessSecretKey 分为主密钥和普通密钥两 种类型,每个用户最多可以拥有 10 个主密钥和普通密钥,两者的区别是:

- 主密钥用于生成普通密钥,每个账户必须至少拥有一个主密钥。
- 密钥可以被禁止使用,或者启用。当账户的主密钥只剩下一个时,该密钥不能被禁用或者 删除。
- 用户可以将普通密钥设置成为主密钥。

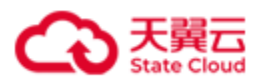

- 使用普通密钥的用户不能创建,删除,修改 Bucket 属性。
- 普通密钥只能操作以自己 AccessKeyID 开头的 Object(对象),包括创建,删除,下载
   Object 等操作。例如:普通 AccessKeyID 为 e67057e798af03040565,那么该 AccessKeyID 只能创建以 e67057e798af03040565 开头的 Object 名称。
- 普通密钥可以List Objects,但是参数prefix 必须以AccessKeyID开头,即普通密钥只能List 以自己的 AccessKeyID 开头的 Object。

在使用 SDK 访问密钥相关的 API 时,需要设置域名(Endpoint)为 IAM 的 endpoint。

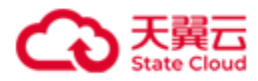

# 2 自服务门户功能

OOS 门户提供的基本功能如下图所示:

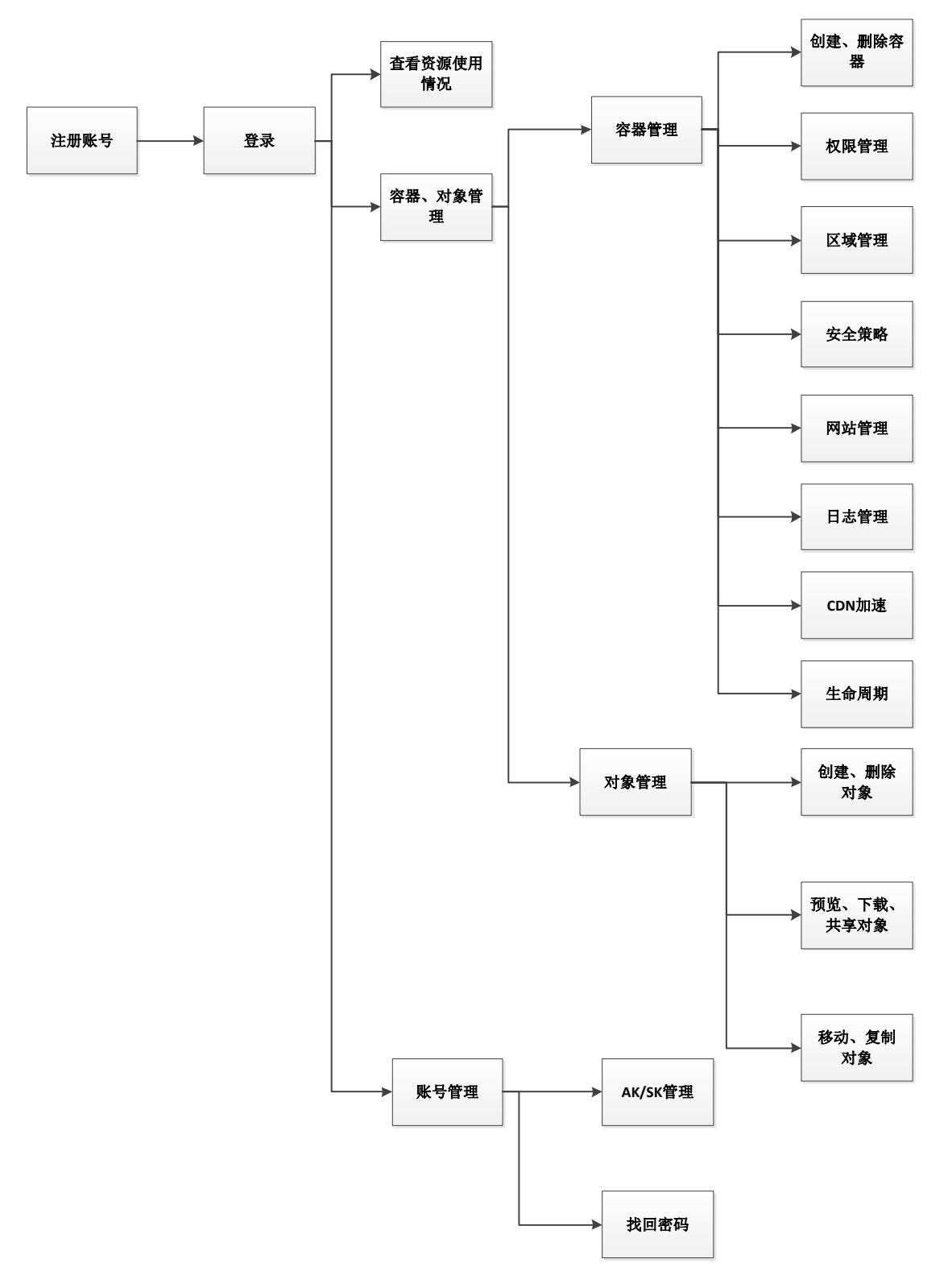

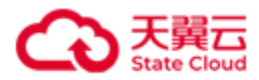

#### 2.1 账户管理

#### 2.1.1 开通 OOS 服务

联系天翼云客服人员申请开通 OOS 服务。客服电话: 400-810-9889。

#### 2.1.2 进入 OOS 控制台

用户可以按照下列方法进入 OOS 控制台:

- 登录天翼云官网后,进入 <u>OOS 帮助中心</u>,点击**管理控制台**,即进入对象存储(经典版) I 型(OOS) 控制台。
- 登录天翼云官网,点击右上角的控制中心,进入控制中心页面后点击对象存储(经典版)
   I型,即进入对象存储经典版 I型(OOS)控制台。

#### 2.1.3 找回密码

已注册用户在忘记密码的时候,可以在登录界面点击**忘记密码**,通过快捷通道找回密码。找回 密码时,用户需要根据提示,按步骤输入相关信息找回密码。

#### 2.1.4 退出

登录的账户,点击退出按钮,退出当前登录的账户。

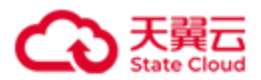

2.2 地域切换

用户可以在右上角处对 OOS 地域进行切换,根据选择跳转到不同的区域。可以选择**对象存储** 网络、其他地域、港澳台及海外的香港节点。

- 对象存储网络:包含分布在全国多个省、自治区及直辖市的资源池,这些资源池间的容器 (Bucket)、对象(Object)、访问密钥(AccessKeyId 和 SecretAccessKey)信息互通, 可以实现全国数据的就近读取和写入。
- **其他地域**: 容器、对象、访问密钥信息是不互通的。
- 香港:香港节点包括精品网和普通网。

本手册是其他地域的用户手册。

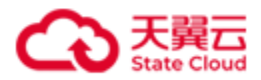

#### 2.3 容器管理

用户登录成功后,可以对拥有的 Bucket 及 Object 进行操作。

#### 2.3.1 创建容器

创建容器时,需要输入容器的名称,并设置其访问权限。

| 创建容器 (Bucket)                         | ×                                                                                                    |
|---------------------------------------|----------------------------------------------------------------------------------------------------|
| 容器名称: [<br>访问权限: O 公有<br>④ 私有<br>〇 只读 | <ul> <li>对象容器(Bucket)命名规范</li> <li>Bucket名称必须全局唯一。</li> <li>Bucket名称不以由一个或者多个小节组成,小节之间用点()隔开,各个小节需要: <ol> <li>只能包含小写字母、数字和短横线;()</li> <li>必须以小写字母或者数字折始;</li> <li>必须以小写字母或者数字结束;</li> </ol> </li> <li>Bucket名称不能全是一组或多组"数字、数字"的组合(如192.162.0.1)。</li> <li>Bucket名称不能全是一组或多组"数字、数字"的组合(如192.162.0.1)。</li> <li>Bucket名称中不能包含双点()、横线点()和点横线()。</li> <li>访问权限说明: <ol> <li>公有:任何人(包括匿名访问)都可以对该Bucket内的Object进行读/写/删除操作,请值用该权限;</li> <li>私有:只有该Bucket的所有者可以对该Bucket内的Object进行读/写/删除操作。其他人(包括匿名访问)无法访问该Bucket内的Object进行写/删除操作,任何人(包括匿名访问)可以对该Bucket内的Object进行写/删除操作,任何人(包括匿名访问)可以对该Bucket中的Object进行写/删除操作,任何人(包括匿名访问)可以对该Bucket中的Object进行读操作,</li> </ol> </li> </ul> |
|                                       | 确定 取消                                                                                                    |

1) 命名规范

对象容器(Bucket)的命名规范是:

- Bucket 名称必须全局唯一;
- Bucket 名称长度介于 3 到 63 字节之间;
- Bucket 名称只能由小写字母、数字、短横线(-)和点(.)组成;
- Bucket 名称可以由一个或者多个小节组成,小节之间用点(.)隔开,各个小节需要:
  - 只能包含小写字母、数字和短横线(-);
  - 必须以小写字母或者数字开始;
  - 必须以小写字母或者数字结束。
- Bucket 名称不能是一组或多组"数字.数字"的组合(如 192.162.0.1);

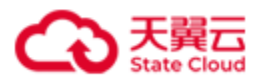

- Bucket 名称中不能包含双点(..)、横线点(-.)和点横线(.-);
- 不允许使用非法敏感字符,例如暴恐涉政相关信息等。
- 2) 访问权限

OOS 提供 Bucket 级别的权限控制, Bucket 目前有 3 种访问权限:公有,私有,只读。各自的含义如下:

 公有:任何人(包括匿名访问)都可以对该 Bucket 中的 Object 进行读/写/删除操作。这 有可能造成您的数据外泄以及费用激增,若被人恶意写入违法信息,还可能侵害您的合 法权益,除特殊场景外,不建议您配置公有权限。

注意:如果想使用访问权限为公有的 Bucket,请联系天翼云客服协助开通此功能。

- 私有:只有该 Bucket 的所有者可以对该 Bucket 内的 Object 进行读写操作。其他人无法 访问该 Bucket 内的 Object。
- 只读:只有该 Bucket 的所有者可以对该 Bucket 内的 Object 进行写操作(包括 Put 和 Delete)。任何人(包括匿名访问)可以对该 Bucket 中的 Object 进行读操作(Get Object), 这有可能造成您数据的外泄以及费用激增,请慎用该权限。

#### 2.3.2 容器列表

容器列表展示了用户创建过的所有容器,以及对应的容器信息

| 創雑容器       每个用户最多可以建立10个容器 (Bucket) .       C         容器名称       存储类别       区域       创建时间       操作         「旅進存儲       江苏       2018-08-15T03:23:11.598Z       属性       删除         「旅進存儲       江苏       2018-07-14T04:06:14.943Z       属性       删除         「「「」」」       「「」」」       「」」」       「」」」       「」」」       」」」       」」」         「」」       「」」       「」」」       「」」」       」」」       」」」       」」」       」」」       」」」       」」」       」」」       」」」       」」」       」」」       」」」       」」」       」」」       」」」       」」」       」」」       」」」       」」」       」」」       」」」       」」       」」」       」」」       」」       」」       」」」       」」」       」」」       」」       」」」       」」       」」       」」       」」       」」       」」       」」       」」       』」       」」       」」       」」       』」       』」       』」       』」       』」       』」       』」       』」       』」       』」       』」       』」       』」」       』」」       』」       』」」       』」       』」       』」       』」       』」       』」       』」       』」       』」       』」」 <th』」< th=""> <th』< th="">       』」</th』<></th』」<> | 容器列表/对象列表        |                 |    |                          |    |    |   |  |
|----------------------------------------------------------------------------------------------------|------------------|-----------------|----|--------------------------|----|----|---|--|
| 容器名称         存储关别         区域         创建时间         操作           标准存储         江苏         2018-08-15T03:23:11.598Z         属性 删除           标准存储         江苏         2018-07-14T04:06:14.943Z         属性 删除           标准存储         江苏         2018-09-11T03:08:05.120Z         属性 删除                                                                                                    | 创建容器 每个用户最多可以建立1 | 0个容器 (Bucket) 。 |    |                          |    |    | C |  |
| 标准存储       江苏       2018-08-15T03:23:11.598Z       属性       删除         标准存储       江苏       2018-07-14T04:06:14.943Z       属性       删除         标准存储       江苏       2018-09-11T03:08:05.120Z       属性       删除                                                                                                    | 容器名称             | 存储类别            | 区域 | 创建时间                     | 操作 |    |   |  |
| 标准存储     江苏     2018-07-14T04:06:14.943Z     属性     删除        标准存储     江苏     2018-09-11T03:08:05.120Z     属性     删除                                                                                                    |                  | 标准存储            | 江苏 | 2018-08-15T03:23:11.598Z | 属性 | 删除 |   |  |
| 标准存储 江苏 2018-09-11T03:08:05.120Z 属性 删除                                                                                                    |                  | 标准存储            | 江苏 | 2018-07-14T04:06:14.943Z | 属性 | 删除 |   |  |
|                                                                                                    |                  | 标准存储            | 江苏 | 2018-09-11T03:08:05.120Z | 属性 | 删除 |   |  |

#### 2.3.3 删除容器

只有容器中不包含任何文件夹和文件时,用户才可以删除该容器,当用户点击**删除**时,需要在 弹窗进行二次确认后才可以进行删除。

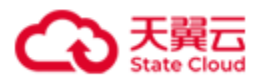

| 删除 | 容器                     |    | ×  |
|----|------------------------|----|----|
| 0  | 删除容器 1234556778645322? |    |    |
|    |                        | 确定 | 取消 |

#### 2.3.4 查看/修改容器属性

点击容器列表>属性>容器属性,即可查看所选存储容器的属性信息,如下所示。

容器列表/对象列表

| 〈返回    | 容器名     | 3称:  |            | 创建时间: | Tue, 11 S | ep 2018 03:0 | 8:05 GMT |       |
|--------|---------|------|------------|-------|-----------|--------------|----------|-------|
| 容器属性   | 冗余的     | 策略   | 安全策略       | 网站    | 日志        | 生命周期         | 跨域设置     |       |
| 说明:新建B | ucket时, | 默认权  | 限是private, | 用户可以相 | 見据需要修     | 改为其他权限。      | 具体请参见《开发 | 诸文档》。 |
| 访问权限:  | ◎ 公有    | ○ 私祥 | 有 💿 只读     |       |           |              |          |       |
| 保存     |         |      |            |       |           |              |          |       |

可以在此页面对存储桶的访问权限进行修改:

公有:任何人(包括匿名访问)都可以对该 Bucket 中的 Object 进行读/写/删除操作。这有可能造成您数据的外泄以及费用激增,若被人恶意写入违法信息还可能会侵害您的合法权益,除特殊场景外,不建议您配置公有权限。

注意:如果想使用访问权限为公有的 Bucket,请联系天翼云客服协助开通此功能。

- 私有:只有该 Bucket 的所有者可以对该 Bucket 内的 Object 进行读写操作。其他人无法 访问该 Bucket 内的 Object。
- 只读:只有该 Bucket 的所有者可以对该 Bucket 内的 Object 进行写操作。任何人(包括 匿名访问)可以对该 Bucket 中的 Object 进行读操作,这有可能造成您数据的外泄以及 费用激增,请慎用该权限。

#### 2.3.5 冗余策略

根据标签切换选择配置冗余策略。

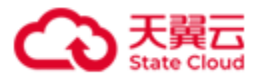

| 〈返回       | 容器名称:    | Ê        | 创建时间: Tue, 11 | Sep 2018 03:08 | 3:05 GMT         |                         |
|-----------|----------|----------|---------------|----------------|------------------|-------------------------|
| 容器属性      | 冗余策略     | 安全策略     | 网站 日志         | 生命周期           | 跨域设置             |                         |
| 说明: —个Buo | ket可以配置參 | 8个策略,将数据 | 沉余到不同的资源      | 池。 也可以通过       | JAPI 配置进行冗余策略的配置 | , 具体请参见 <b>《开发者文档》。</b> |
| +新增策略     | 查看配      | 置        |               |                |                  |                         |

1. 新建策略:点击新建策略打开弹窗,输入策略名称、是否为默认策略、以及冗余站点信息。

| f增策略    | おしなが     |          |      |           |           |
|---------|----------|----------|------|-----------|-----------|
| 束暗白你.   | 制八百小     |          |      |           |           |
| 是否默认策略: | □ 是      |          |      |           |           |
| 冗余站点信息: | EndPoint | Bucket名称 | 冗余模式 | AccessKey | SecretKey |
|         | 无记录      |          |      |           |           |
|         | + 新增站点   | - 移除站点   |      |           |           |

2. 新增站点:点击**新增站点**,在同一弹窗展开站点信息,输入 Endpoint、冗余模式、以及冗余的 Bucket 名称、对应的 AccessKey、SecretKey,其中冗余模式可以选择动态或固定。

确定取消

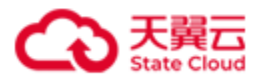

|            |                                                          | ×             |
|------------|----------------------------------------------------------|---------------|
|            | + 新增站点 - 移除站点                                            | *             |
| 站点信息       |                                                          |               |
| EndPoint:  |                                                          |               |
| 冗余模式:      | <ul> <li>○ 动态冗余模式</li> <li>● 固定冗余模式(m: , n: )</li> </ul> |               |
| Bucket 名称: |                                                          | l             |
| AccessKey: |                                                          | l             |
| SecretKey: |                                                          |               |
|            | <b>确</b> 定 取消                                            | <b>▼</b><br>消 |

3. 查看配置: 查看已配置的冗余策略对应的 xml。

#### 策略配置

| 冗余策略对应的XMI 如下·                                                                                                    |     |    |
|----------------------------------------------------------------------------------------------------|-----|----|
| <pre></pre> <pre>(?xml version="1.0" encoding="UIF-8"?&gt;<triggerconfiguration xmlns="http://s3.amazonaws.com/doc/2006-03-01/"> </triggerconfiguration></pre> <pre>(/TriggerConfiguration&gt;)</pre> |     |    |
| A                                                                                                    |     |    |
|                                                                                                    |     |    |
|                                                                                                    |     |    |
|                                                                                                    |     |    |
|                                                                                                    |     |    |
|                                                                                                    |     |    |
|                                                                                                    |     |    |
|                                                                                                    |     |    |
|                                                                                                    |     |    |
|                                                                                                    |     |    |
|                                                                                                    |     |    |
|                                                                                                    |     |    |
|                                                                                                    |     |    |
|                                                                                                    | _// |    |
|                                                                                                    | 确定  | 取消 |

 $\times$ 

#### 2.3.6 安全策略

可以在 Bucket 属性中定义 Policy,设置 Bucket 的访问权限,点击编辑后输入区域启用,详细 的 Policy 格式请参见《开发者文档》。

**注意**:如果 Bucket 的属性为私有或者只读,配置允许任何用户可以向该 Bucket 写对象的策略时,需要联系天翼云客服进行备案。

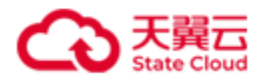

| 天翼石<br>e Cloud ・ 控制中心                                                   | 策略配置                        |                                      | ×        | 🔹 🌍 rabx2it 🔹 ?           |
|-------------------------------------------------------------------------|-----------------------------|--------------------------------------|----------|---------------------------|
| 大力象存储服务         (注) 概定         (注) 概定         (四) 各級列表         (四) 各級列表 | 在下面的方理中新潮/编辑安全策略 (Policy) : | <b>保健</b>                            | R. R.    |                           |
| 🕑 中文 (简体)   天翼云首页 🗍 月                                                   | 目户协议   法律声明                 | ©2018中国电信股份有限公司云计算分公司版权所有 京ICP备 1202 | 2551号 増値 | 电信业务经营许可证A2.B1.B2-2009001 |

Policy 示例如下:

● Referer 设置

```
{
 "Version":"2008-10-17",
   "Id": "httpreferer policy example",
   "Statement":[
   {
     "Sid":"Allow get requests referred by www.ctyun.cn, ctyun.cn and empty referer",
     "Effect":"Allow",
     "Principal":{ "AWS": ["*"] },
     "Action":"s3:*",
     "Resource":"arn:aws:s3:::example-bucket/*",
     "Condition":{
       "StringLike":{
         "aws:Referer":[
          "http://www.ctyun.cn/*",
          "http://ctyun.com/*",
       ....
      ]
    }
   }
 }
 ]
}
```

如上所示,例如要配置名称为"example-bucket"的 Bucket 的访问策略,只允许 Referer 头为以 "http://www.ctyun.cn/"或"http://ctyun.cn/" 开头的 http 请求访问此 Bucket,那么可以采用如上的

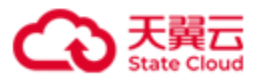

配置方式。如果也允许 Referer 头为空的请求访问 Bucket,那么可以在"aws:Referer"中加一个 空串。

#### ● IP 设置

```
{
    "Version": "2008-10-17",
      "Id": "S3PolicyId1",
      "Statement": [
       {
         "Sid": "IPAllow",
         "Effect": "Allow",
         "Principal": {
         "AWS": "*"
        },
        "Action": "s3:*",
        "Resource": "arn:aws:s3:::example-bucket/*",
        "Condition" : {
           "IpAddress" : {
            "aws:SourceIp": "192.168.143.0/24"
              },
            "NotIpAddress" : {
              "aws:SourceIp": "192.168.143.188/32"
            }
           }
         }
    ]
}
```

如上所示,用户如果希望只允许 IP 地址在 192.168.143.0/24 范围内的 IP 访问此 Bucket,不允 许 IP 地址在"192.168.143.188/32"范围内的 IP 访问,那么可以采用如上的配置方式。

#### 2.3.7 网站

用户配置 Bucket 的网站托管属性后,可以通过 Bucket 域名访问该静态网站。

#### 注意:

- OOS 自有网站托管域名不支持 HTTPS 访问,用户自定义域名支持 HTTPS 访问。
- 如果配置静态网站托管后,当匿名用户直接访问 Bucket 的域名,会将静态网站文件下载到
   本地。如果要实现访问静态网站时是预览网站内容,而非下载静态网站文件,静态网站域

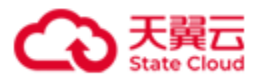

名须是 Bucket 绑定的已备案自定义域名,为 Bucket 绑定自定义域名请联系天翼云客服申请。

尽量避免目标 Bucket 名中带有".",否则通过 HTTPS 访问时可能出现客户端校验证书出错。

网站托管配置步骤如下:

- 1) 创建一个只读属性的对象容器(Bucket)。
- 2) 向天翼云客服提交工单,申请客户自定义域名添加白名单。
- 3) 在域名管理中添加别名。
  - 如果不使用 CDN 加速,将 Bucket 的 CNAME Record Value

(*bucketname*.oos-website-cn.oos-*xx*.ctyunapi.cn) 作为别名添加到域名管理 系统中。

- 如果使用 CDN 加速,将 CDN 厂商提供的别名添加到域名管理系统中,然后在 CDN 回 源地址中配置 OOS 侧的 CNAME Record Value,并将回源 host 配置为您的自定义域名 (如 your\*\*\*domain)。
- 4) 上传文件

将网站的所有文件(html、CSS、js、图片等)上传到之前创建的 Bucket 中,注意保持文件之间的相对路径。

5) 配置 Bucket 网站属性

进入网站属性,选择启用网站托管:

● 托管模式为配置到当前容器:

| 容器属性                          | 冗余策略                                                                      | 安全策略                            | 网站                        | 日志                        | 生命周期                            | 跨域设置                                                                                                    |  |  |  |
|-------------------------------|---------------------------------------------------------------------------|---------------------------------|---------------------------|---------------------------|---------------------------------|----------------------------------------------------------------------------------------------------|--|--|--|
| CNAME Reco                    | NAME Record Value: test12320220222-0001.oos-website-cn.oos-js.ctyunapi.cn |                                 |                           |                           |                                 |                                                                                                    |  |  |  |
| 说明: OOS为<br>设置重定向的<br>上述CNAME | 總提供网站托管<br>容器访问域名或<br>Record Value(                                       | 切能,请根据下<br>者URL,所有到<br>(如:),并通过 | 2010単通<br> 达该容器 <br>过自定义が | e性米/大定)<br>的请求将被<br>或名进行网 | 是否启用网站托<br>坡重定向到该地:<br> 站的访问。获取 | 「君。」如果北官覆式方 配直到当前谷嶺 ,斋要设吉自贝、猫浜贝、里定问规则升点击保存。如果北官覆式方 里定问唷水 ,斋要<br>此。 您需要为容器绑定已通过备案的自定义域名【联系CTYUN客服协助绑定】,然后在域名管理系统中添加CNAME记录,记录值为<br>奴更多信息,请点击 <mark>查看详情</mark> |  |  |  |
|                               | p                                                                         | <b>咧站:</b> 〇 启用                 | ○ 禁用                      |                           |                                 |                                                                                                    |  |  |  |
|                               | 托管相                                                                       | 莫式: 配置                          | 到当前容                      |                           | 重定向请求                           |                                                                                                    |  |  |  |
|                               | i                                                                         | <b>首页:</b> 示例:                  | index.htr                 | ml仅支持客                    | 容器根目录下文                         | 件。                                                                                                    |  |  |  |
|                               | 错误页(可                                                                     | <b>[选):</b> 示例:                 | error.htm                 | nl                        |                                 |                                                                                                    |  |  |  |
|                               | 重定向规则(可                                                                   | 【选):                            | 式的规则                      |                           |                                 |                                                                                                    |  |  |  |
| 保存                            |                                                                           |                                 |                           |                           |                                 |                                                                                                    |  |  |  |
| UKIJ                          |                                                                           |                                 |                           |                           |                                 |                                                                                                    |  |  |  |

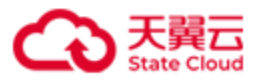

- 配置首页: 首页指访问网站时跳转到的页面。例如将 http://your\*\*\*dom ain.com.com 的首页地址设置为 index.html,那么当访问该网站时,将默 认打开 http://your\*\*\*domain.com /index.html 页面。
- 配置错误页(可选):错误页指当访问网站时,出现错误跳转到的页面。例如将 http://your\*\*\*domain.com 出错页设置为 error.html,那么当访问网站出错时,将跳转到 http://your\*\*\*domain.com /error.html。
- 重定向规则(可选):可以通过制定重定向规则,将满足条件的请求重定向 到指定主机或页面。控制台支持配置 JSON 格式的重定向规则。可以配置多 条重定向规则,每条重定向规则一个 Condition 和一个 Redirect。例如:

```
[
{
        "Condition": {
            "HttpErrorCodeReturnedEquals": "string",
            "KeyPrefixEquals": "string"
            },
        "Redirect": {
            "HostName": "string",
            "Protocol": "Protocol",
            "ReplaceKeyPrefixWith": "string"
            }
        }
    }
}
```

重定向规则描述

| 项目        | 描述                                                             |  |  |  |  |  |  |  |  |
|-----------|----------------------------------------------------------------|--|--|--|--|--|--|--|--|
| Condition | Condition 元素可以不配置,若配置,则包含元素不能为空。                               |  |  |  |  |  |  |  |  |
|           | Condition 中可包含的元素: KeyPrefixEquals(重定向请求时使用的对象名前缀)、            |  |  |  |  |  |  |  |  |
|           | IttpErrorCodeReturnedEquals(重定向请求时使用的对象名)。                     |  |  |  |  |  |  |  |  |
|           | ● 当某一元素存在多条值时以最后一条为准。                                          |  |  |  |  |  |  |  |  |
|           | ● 当 KeyPrefixEquals 和 HttpErrorCodeReturnedEquals 存在时, 需要同时匹配时 |  |  |  |  |  |  |  |  |
|           | 才生效。                                                           |  |  |  |  |  |  |  |  |
|           | ● 如果 Condition 未配置,相当于匹配所有规则。                                  |  |  |  |  |  |  |  |  |

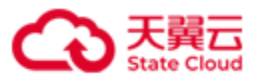

| Redirect | Redirect 必须配置。Redirect 可以为空,可以包含元素。                  |
|----------|------------------------------------------------------|
|          | Redirect 中可包含的元素: Protocol (重定向请求时使用的协议,取值 http 或    |
|          | https)、HostName(重定向请求时使用的站点名)、ReplaceKeyPrefixWith(描 |
|          | 述重定向请求时使用的对象名前缀)、ReplaceKeyWith(重定向请求时使用的对           |
|          | 象名)。                                                 |
|          | ● 当某一元素存在多条值时,以最后一条为准。                               |

- ReplaceKeyPrefixWith 和 ReplaceKeyWith 不能同时存在。
- 托管模式为重定向请求:需要设置重定向的容器访问域名或者 URL,所有到达该容器的请求将被重定向到该地址。例如,你将重定向页面配置为 www.ctyun.cn,所有到您域名(如 http://your\*\*\*domain.com)的请求,都会重定向到 www.ctyun.cn。

| 容器列表/对象列表                                                                     |                                                                                                    |
|-------------------------------------------------------------------------------|----------------------------------------------------------------------------------------------------|
| < 送回 客器名称:                                                                    | 创建时间:Wed, 15 Apr 2020 06:23:13 GMT                                                                                                    |
| 容器属性 冗余策略 安全                                                                  | 全策略 网站 日志 生命周期 跨域设置                                                                                                    |
| CNAME Record Value: but<br>说明: OOS为您提供网站托管功能,<br>到达该容器的请求将被重定向到该批<br>),并通过自定以 | 请視鏡下边的思想起来必定至白馬用网路托管。如果托管模式为"配置到当前容器",需要设置首页、描读页、重定向规则并点击保存。如果托管模式为"重定向请求",需要设置重定向的容器访问域名或者URL,所有<br>此,您需要没容器绑定已通过客贷的定义域名【联系CTYUN客额协助绑定】,然后在域名管理系统中添加CNAME记录,记录值为上述CNAME Record Value(如:<br>域名进行网站的访问。获取更多信息,请点击 查看详情 |
| 网站:                                                                           | ● 曲用 ○ 期                                                                                                    |
| 托管模式:                                                                         | 配置到当前容器 重定向请求                                                                                                    |
| 重定向页面:                                                                        | www.ctyun.cn                                                                                                    |
| 保存                                                                            |                                                                                                    |

#### 2.3.8 日志

日志功能可以帮助您记录所有操作记录,您可以通过点击右边的单选框来**开**启/不开启用户日 志功能,同时还可以通过设置目标容器和路径来指定日志的存储位置。日志记录的格式,请参 见《开发者文档》。

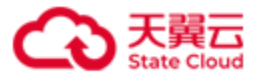

| 容器属性                | 冗余策略             | 安全策略              | 网站    | 日志  | 生命周期    | 跨域设置            |         |
|---------------------|------------------|-------------------|-------|-----|---------|-----------------|---------|
| 说明:日志功能<br>置目标容器和路谷 | 可以帮助您记<br>径来指定日志 | 录所有操作记录<br>的存储位置。 | ,您可以通 | 过点击 | 与边的单选框来 | 开启/不开启用户日志功能,同时 | 讨还可以通过设 |
| 日志类型                | 是否启用             | 前缀                | ž     |     |         | 目标容器            |         |
| 本地日志                | 〇 启用 (           | ● 禁用              |       |     |         |                 | $\sim$  |
| 冗余-源日志              | ○ 启用 (           | ● 禁用              |       |     |         |                 | $\sim$  |
| 冗余-目标日志             | ○ 启用 (           | ● 禁用              |       |     |         |                 | $\sim$  |
| 保存                  |                  |                   |       |     |         |                 |         |

#### 2.3.9 生命周期

用户可以通过此页面设置 Bucket 的生命周期规则。生命周期是指对象从更新开始到被删除之前的天数。通过设置 Bucket 的生命周期规则,可以删除与生命周期规则匹配的对象。当对象的生命周期到期时,OOS 会异步删除它们。生命周期中配置的到期时间和实际删除时间之间可能会有一段延迟。对象到期被删除后,用户将不需要为到期的对象付费。OOS 删除到期对象后,会在 Bucket log 中记录一条日志,操作项是"OOS.EXPIRE.OBJECT"。

| く返回    | 容器名称:                  |        | 创建时间:    | Tue, 11 Se | ep 2018 03:08 | 05 GMT              |    |       |
|--------|------------------------|--------|----------|------------|---------------|---------------------|----|-------|
| 容器属性   | 冗余策略                   | 安全策略   | 网站       | 日志         | 生命周期          | 跨域设置                |    |       |
| 锏: 您可以 | 设置bucket的生             | 命周期规则, | 此bucket中 | 「所有满足指     | 旨定前缀的对象       | ,将在预定的时机周期后被OOS自动删除 |    |       |
| 6      |                        |        | 1        | 现则目标       |               | 过期天数或日期             |    |       |
| £      | 「「「「」「」「」「」「」「」「」「」「」」 |        | ,        |            |               |                     |    |       |
| 1.     | 杨                      |        | ť        | est        |               | 30天                 | 停用 | 编辑 删除 |

点击**添加规则**后,进行新的生命周期规则添加,配置生命周期的**规则名称、对象前缀、规则状态、过期时间**。

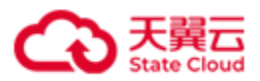

| 添加规则 |       |                                                                             | × |
|------|-------|-----------------------------------------------------------------------------|---|
|      | 规则名称: | 输入规则名称<br>选择一个描述性名称让您以后可方便的识别规则,如果您现在不希望输入名称, OOS会为您生成一个.                   |   |
|      | 对象前缀: | 输入对象前缀<br>区分大小写.例如 Myfolder/ 或 MyFolder/MyObject                            |   |
|      |       | 规则会应用于所有指定的前缀开头的对象。<br>Bucket的名称不要包含在前缀中。<br>如果不填写前缀,那么此规则将应用于Bucket内所有的对象。 |   |
|      | 规则状态: | <ul> <li>● 启用</li> <li>○ 停用</li> </ul>                                      |   |
|      | 过期时间: | OOS支持基于天数的过期时间和基于固定日期的过期时间.                                                 |   |
|      |       | 举于间正日期的过期时间南西过OUS API设直。                                                    |   |

注意:

- 如果 Bucket 没有配置过生命周期规则,执行该操作将创建新的生命周期规则。
- 如果 Bucket 内的生命周期规则正在执行时被修改配置,则修改后的配置并不立即生效,需
   等原生命周期规则执行完成后才能生效。

确定

取消

- 每个 Bucket 最多创建 1000 条生命周期规则。
- 同一Bucket 的生命周期规则不能存在叠加前缀,例如已创建到期删除对象的生命周期规则 的前缀是ABC,则无法再创建前缀为ABCD或AB或A的到期删除对象的生命周期规则。
- 当用户为 Bucket 设置了生命周期规则,这些规则将同时应用于已有对象和后续新创建的对象。例如,用户今天增加了一个生命周期,指定过期时间为 30 天,那么 OOS 将会将最后修改时间在 30 天前的对象都加入到待删除队列中。

OOS 通过将对象的最后修改时间加上生命周期时间来计算到期时间,并且将时间近似到下一天的 GMT 零点时间。例如,一个对象的最后修改时间为 GMT 2016 年 1 月 15 日 10:30,生命周期为 3 天,那么对象的到期时间是 GMT 2016 年 1 月 19 日 00:00。如果对象在上传之后没有修改过,则最后修改时间为该对象的上传时间。

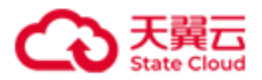

#### 2.3.10 跨域设置

用户可以设置 Bucket 的跨域规则,解决 JavaScript 的跨域访问问题。

| 〈返回      | 容器名称:      | Ê                     | 创建时间:              | Tue, 11 § | ep 2018 03:08 | :05 GMT |                        |         |       |
|----------|------------|-----------------------|--------------------|-----------|---------------|---------|------------------------|---------|-------|
| 容器属性     | 冗余策略       | 安全策略                  | 网站                 | 日志        | 生命周期          | 跨域设置    |                        |         |       |
| 说明: 您可以  | 设置bucket的跨 | <sup>討或规则,解决」。</sup>  | avaScript          | 的跨域访问     | 问问题           |         |                        |         |       |
| ID       |            | 来源                    | 允许的                | 的方法       | 允许的Hea        | aders   | 暴露的Headers             | 缓存时间(秒) | 操作    |
| 1. test2 | 0180911    | http://*<br>https://* | GET<br>PUT<br>POST | ī         | ×             |         | ETag<br>Content-Length | 7200    | 编辑 删除 |
| 添加规则     |            |                       |                    |           |               |         |                        |         |       |

#### 注意:如果您使用 JS SDK, CORS 配置请参考《OOS JS 开发者指南》。

点击添加规则可以增加新的跨域访问规则:

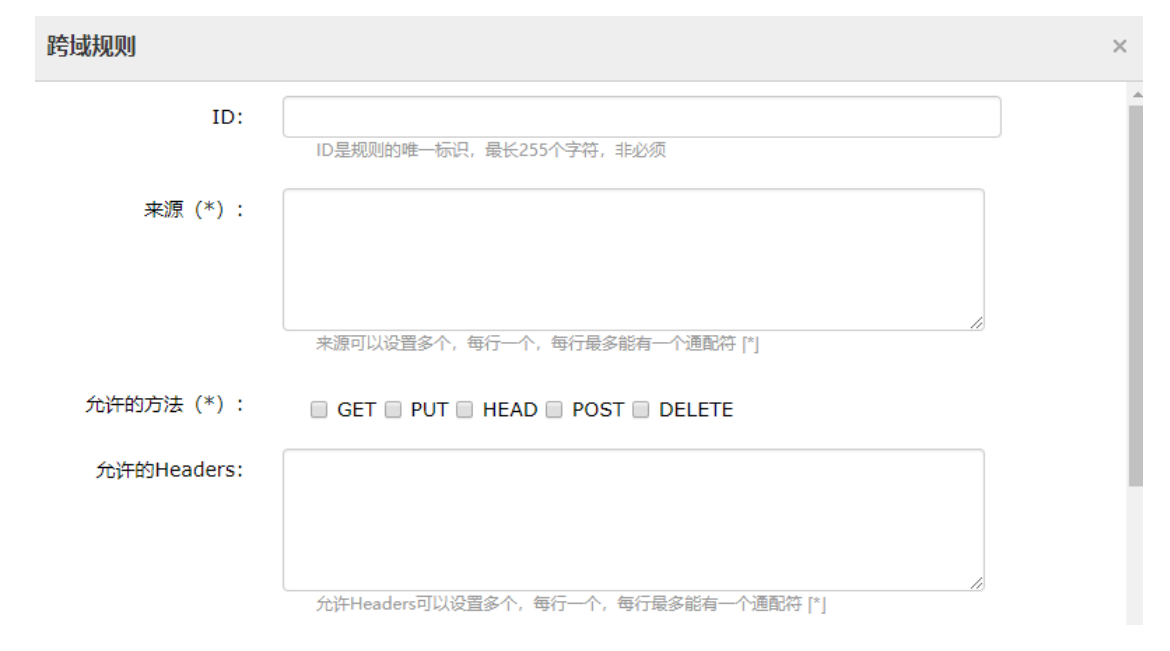

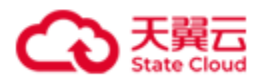

#### 2.4 对象管理

#### 2.4.1 上传对象

用户可以通过 web 界面上传对象,或者通过 API 上传对象。通过 web 界面上传的对象大小有限制,单个对象不能超过 5GiB。若用户需要上传大于 5GiB 的对象时,可以通过 API 访问 OOS 服务进行上传。

通过 Web 上传对象时,点击上传,弹出浮窗。

| 上传文件  |                                                      | × |
|-------|------------------------------------------------------|---|
| 当前位置: | bucket.test3/                                        |   |
| 选择文件: | 将目录或多个文件拖到此处,或点击 <mark>直接上传</mark><br>最多支持100个文件同时上传 |   |
|       | 文件命名规范如下:<br>1. 区分大小写<br>2. 不能以或开头                   |   |

 将本地目录或多个文件拖到浮层中,自服务门户将您拖进浮层的文件自动上传至 OOS 中, 并保留您上传时的目录层级。

例如:将 photo 文件上传至 OOS, photo 的目录结构如下:

photo/20190101/1.jpg

Photo/20190102/2.jpg

上传至 OOS 后,保留上传时的目录层级,目录结构如下:

photo/20190101/1.jpg

Photo/20190102/2.jpg

● 点击**直接上传**,弹出上传文件的对话框,可以选择一个或多个对象进行上传。

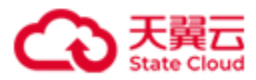

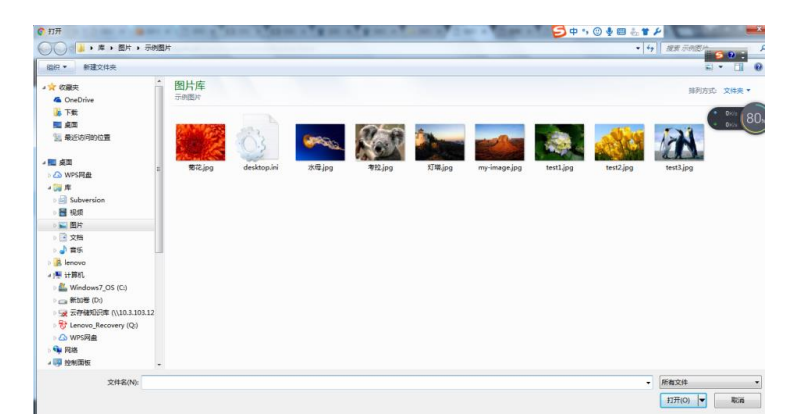

上传过程中,如果关闭上传的对话框,弹出提示提示信息框。

- ▶ 确定:关闭,结束上传。
- ▶ 取消:继续上传文件。

| 提示               | ×          |
|------------------|------------|
| 🕜 上传未结束 , 是否关闭 ? | with solar |
|                  | 确定 取消      |

文件成功上传后,状态为**上传成功**。上传中,显示总进度和各文件的进度。如果上传失败,状态显示**上传失败**。

# 文件上传

总讲度:

30%

- X

| 文件名                  | 大小       | 状态                |
|----------------------|----------|-------------------|
| photo/20190101/1.jpg | 100.39MB | 上传成功              |
| photo/20190102/2.jpg | 20.56KB  | 60%               |
| 3.jpg                | 160Bytes | 等待中               |
| 4.jpg                | 1.10GB   | 上传失败              |
| 5.jpg                | 5.10GB   | 上传失败, 文件大小不能超过5GB |
| 6.jpg                | 1MB      | 上传失败,一次最多上传500个文件 |
| 7.jpg                | 2MB      | 上传重试<br>30%       |

# 2.4.2 下载对象

选中一个或者多个对象可以进行下载或批量下载。

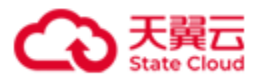

| 上传 | 下载 创建文件夹 删除        | 复制到移动      | 到   | 名称 🔻          |       | QC |
|----|--------------------|------------|-----|---------------|-------|----|
|    | 文件名                | 大小         | 类型  | 修改日期          | 操作    |    |
|    |                    |            | 文件夹 |               |       |    |
|    | <mark>الج</mark> ( | 509.4014 k | pdf | 2019 :19.751Z | 预览下载  | 分享 |
|    | <u>با</u>          | 1.1653 M   | pdf | 2019 8.853Z   | 预览下载  | 分享 |
|    | <mark>الج</mark>   | 1.4319 M   | pdf | 2019 I.326Z   | 预览 下载 | 分享 |
|    | <u>ام</u>          | 1.2141 M   | pdf | 2019 38Z      | 预览下载  | 分享 |

#### 2.4.3 预览对象

点击对象后的预览按钮,可以预览对象。

注意:预览图片或网页类对象时,会以附件的形式下载到本地。

#### 2.4.4 分享对象

当选择某一个对象进行共享时,需要设置过期时间、是否对下载限速、是否对下载并发数限制。

- 过期时间以天为单位,当超过过期天数后,该分享对象不能下载;
- 限制下载速度:下载限速以 KiB/s 为单位,当用户设置下载限速时,用户通过该链接下载
   对象将不高于设置的下载速度;
- 限制下载并发数:同时下载分享对象的链接个数。

点击**生成**按钮,即可生成一个带有签名认证的 URL。用户可以直接将该 URL 分享给其他人, 在有效期内,通过该 URL 可以访问此对象。

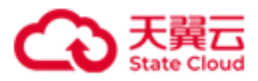

| 对象分享     |               |               |        |     |       | × |
|----------|---------------|---------------|--------|-----|-------|---|
| 对象名称:    | <b>.</b>      | ]+            |        |     |       |   |
| 限制下载速度:  | 开启            | 关闭            | 下载速度:  | 300 | KiB/s |   |
| 限制下载并发数: | 开启            | 关闭            | 下载并发数: | 50  | 次数    |   |
| 链接:      | https://oos-r | nm2.ctyunapi. | cn,    |     |       |   |
|          |               | 生质            | 戊      | 复制  |       |   |

对于私有 Bucket 内的 Object,用户可以创建临时的共享链接,以便在不破坏 Bucket 的私有属性的前提下,与他人分享 Object。

注意: 在分享图片或者网页时, 访问者会下载到本地查看。

#### 2.4.5 创建文件夹

点击**创建文件夹看**,在弹窗中设置要创建的文件夹名称,创建后的文件夹可以包含 Object (对象)。这里的文件夹并不是文件系统中文件夹的概念。为了方便用户进行数据管理,00S 提供 了一种方式模拟文件夹。实际上 00S 内部是通过在对象名称中增加"/",将该对象在管理控 制台上模拟成一个文件夹的形式展现。通过 API 列举对象,获取到的对象名以"/"分隔的, 最后一个"/"后的内容就是对象名。如果最后一个"/"后没有内容,则表示一个文件夹路径。 文件夹的层级结构深度不会影响访问对象的性能。

其中文件夹名称:

- 不为空;
- 不包含 ?":/'\;
- 不能以 | 开头并且不能以|结尾;
- 不能为:..或者+。

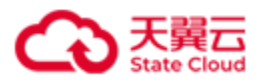

| 创建 | 文件夹    |    | ×  |
|----|--------|----|----|
| •  | 文件夹名称: |    |    |
|    |        | 确定 | 取消 |

#### 2.4.6 删除对象/文件夹

通过控制台删除对象/文件夹有两种方式:

- 通过控制台手动删除:选择需要删除的对象或文件夹,点击删除。删除对象或文件夹时, 需要用户的二次确认,防止误删。
- 通过配置生命周期规则进行删除对象或文件夹,详见**生命周期**。

#### 2.4.7 复制对象

选择需要复制的对象,点击**复制到**,弹出**对象拷贝**窗口,用户可以通过**对象拷贝**功能将对象复制到其他 Bucket (容器)中。

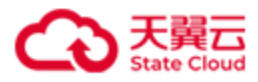

| 对象拷贝     |    | ×  |
|----------|----|----|
| Copy to: |    |    |
|          | 确定 | 取消 |

### 2.4.8 移动对象

选择需要复制的对象,点击**移动到**,弹出**对象移动**窗口,用户可以通过**对象移动**功能将对象移动到其他 Bucket(容器)中。

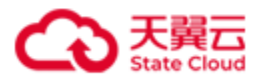

| 对象移动     | ×  |
|----------|----|
| Move to: |    |
| 确定       | 取消 |

### 2.4.9 搜索对象

当用户存储的对象较多时,可以通过对象前缀来搜索功能来查找符合特定条件的对象和文件夹。 注意:当搜索出的对象超过1000条时,页面只显示1000条对象信息。

| 〈返回 | 当前路径:       |          |     |                          |       |    |
|-----|-------------|----------|-----|--------------------------|-------|----|
| 上传  | 下载 创建文件夹 删除 | 复制到移动    | 到   | 名称 🔻                     | test  | QC |
|     | 文件名         | 大小       | 类型  | 修改日期                     | 操作    |    |
|     |             |          | 文件夹 |                          |       |    |
|     |             | 2.3632 M | jpg | 2018-09-11T09:06:46.517Z | 预览 下载 | 分享 |
|     |             | 2.2587 M | jpg | 2018-09-11T09:06:47.773Z | 预览 下载 | 分享 |
|     |             | 2.6077 M | jpg | 2018-09-11T09:06:49.457Z | 预览 下载 | 分享 |
|     |             | 3.4175 M | jpg | 2018-09-11T09:06:50.702Z | 预览 下载 | 分享 |
|     |             | 2.2185 M | jpg | 2018-09-11T09:06:52.935Z | 预览 下载 | 分享 |
|     |             | 2.3406 M | jpg | 2018-09-11T09:06:54.338Z | 预览 下载 | 分享 |
|     |             |          |     |                          |       |    |

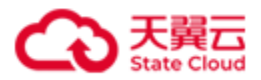

#### 2.5 API 密钥管理

在 API 密钥管理页面,用户可以查看到自己的 AccessKeyID 和 AccessSecretKey。AccessKeyID 和 AccessSecretKey 是您访问 OOS 的密钥,OOS 会通过它来验证您的资源请求,请妥善保管。 每个账户最多拥有 10 个密钥。密钥分为主密钥和普通密钥两种类型,主密钥用于生成普通密 钥,每个账户必须拥有一个主密钥。当账户的主密钥只剩下一个时,该密钥不能被禁用或者删 除。

| 密钥管理                                                                                                    |                 |        |    |    |       |    |  |  |  |
|----------------------------------------------------------------------------------------------------|-----------------|--------|----|----|-------|----|--|--|--|
| 密钥说明:AccessKeyID和AccessSecretKey是您访问OOS的密钥,OOS会通过它来验证您的资源请求,请妥善保管。每个账号最多拥有10个密钥。密钥分为主密钥和普通<br>密钥两种类型,主密钥用于生成普通密钥,每个账户必须拥有一个主密钥。当账户的主密钥只剩下一个时,该密钥不能被禁用或者删除。两种密钥在功能上不做限制。详情<br>参见《开发者文档》<br>我的AccessKey |                 |        |    |    |       |    |  |  |  |
| AccessKeyID                                                                                                    | AccessSecretKey | 是否主Key | 状态 | 操作 |       |    |  |  |  |
| and all shares as                                                                                                    | 显示              | 是      | 启用 | 禁用 | 删除    |    |  |  |  |
|                                                                                                    | 显示              | 否      | 启用 | 禁用 | 设为主密钥 | 删除 |  |  |  |
|                                                                                                    | 显示              | 否      | 启用 | 禁用 | 设为主密钥 | 删除 |  |  |  |
|                                                                                                    |                 |        |    |    |       |    |  |  |  |

< 当前 1 > 显示记录从1到3, 合计: 3

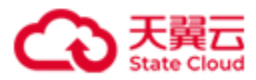

2.6 资源统计

#### 2.6.1 查看资源使用总览

在控制台->概览页面,可以查看近期资源使用情况,包括容器数量、本月总存储量、本月总互 联网流出流量、本月总读请求书、本月总写请求、当日存储峰值、当日互联网上传量、当日 互联网下载量、当日读请求数、当日写请求数。

| 概览    |    |    |      |         |         |            |     |          |     |
|-------|----|----|------|---------|---------|------------|-----|----------|-----|
| 标准存储  | 容量 | 流量 | 请求次数 | 异地冗余-容量 | 异地冗余-流量 | 异地冗余-请求次数  |     |          |     |
| 我的资源  |    |    |      |         |         |            |     |          | Ð   |
| 容器数量  |    |    | 1    | 本月总存储容量 | 8.9 K   | 本月总互联网流出流量 | 0 B | 本月总读请求数  | 20  |
| 本月总写请 | 求数 |    | 12   | 当日存储赣值  | 8.9 K   | 当日互联网上传量   | 0 B | 当日互联网下载量 | 0 B |
| 当日读请求 | 次数 |    | 20   | 当日写请求次数 | 12      |            |     |          |     |

#### 2.6.2 查看资源详细使用情况

● 容量

点击容量,根据需要选择对应时间段,查看容量的使用情况。

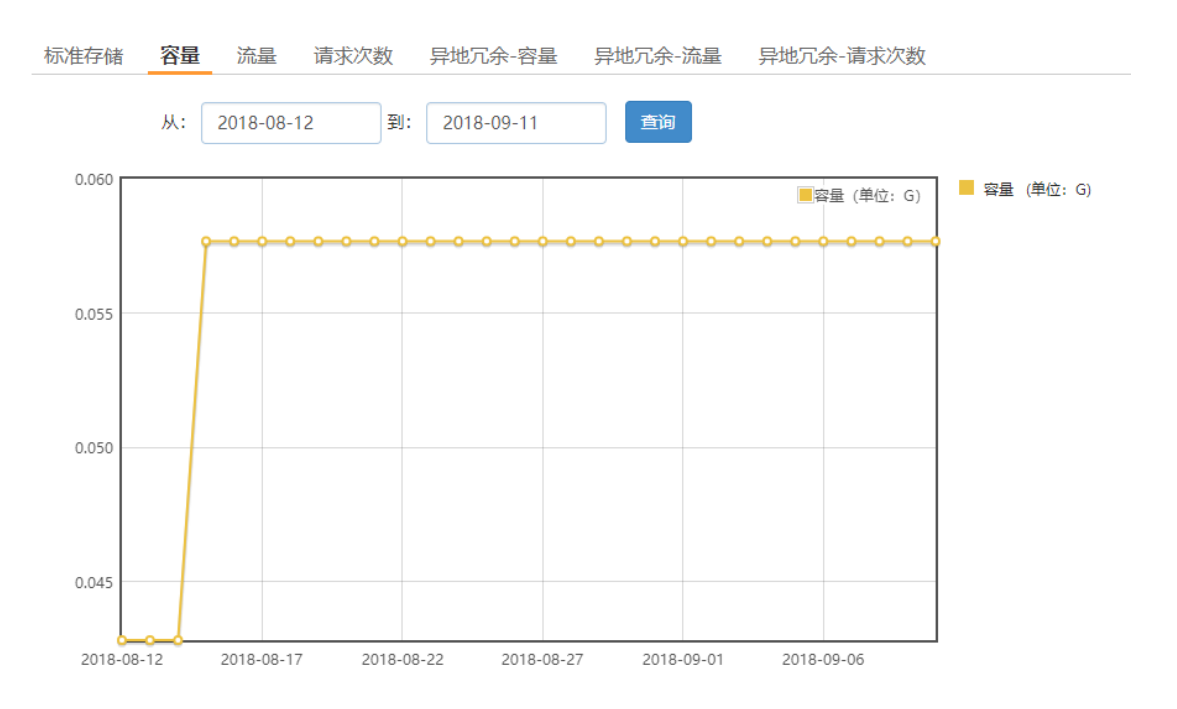

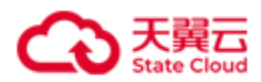

流量

点击**流量**,根据需要选择对应时间段,查看互联网/非互联网的上行流量和下行流量的。

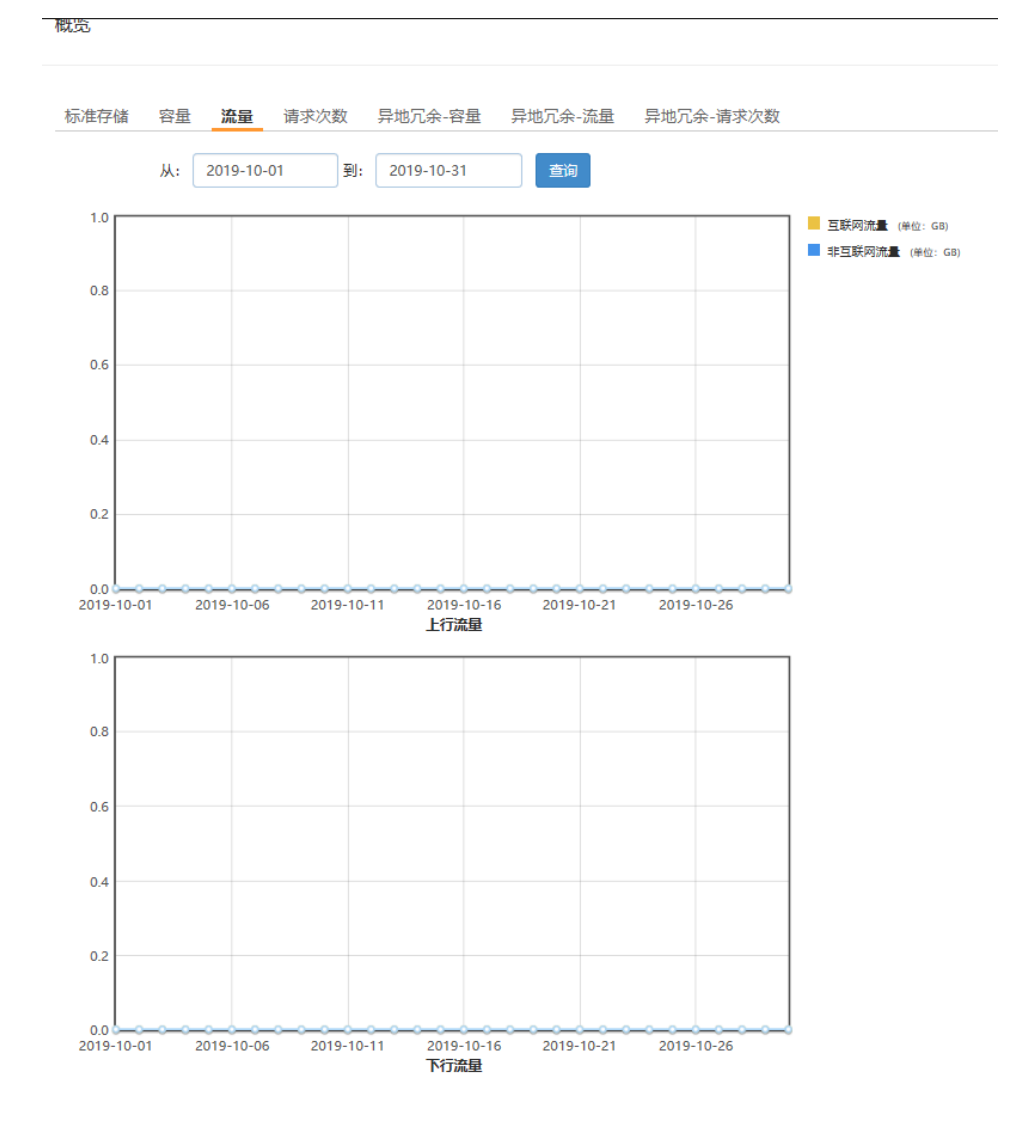

#### ● 请求次数

点击**请求次数**,根据需要选择对应时间段,可以查看互联网/非互联网的 GET/HEAD 请求 和其他请求的使用情况。

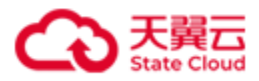

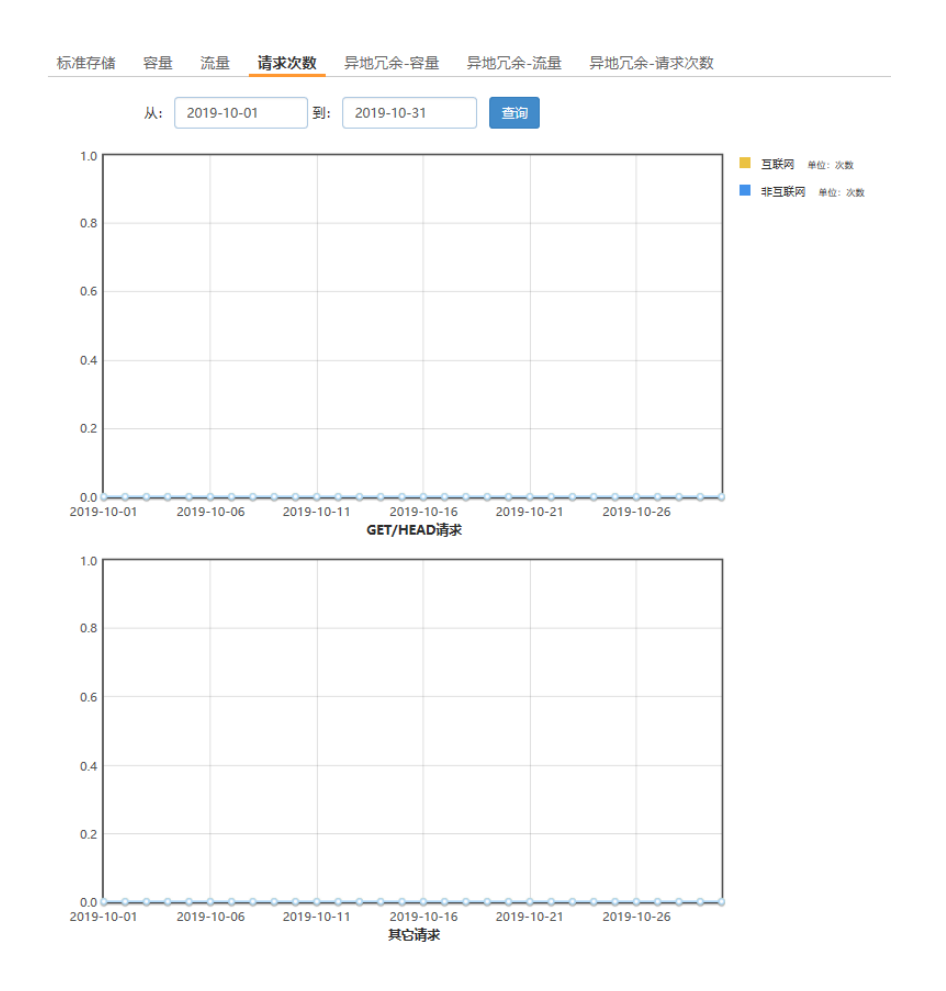

● 异地冗余-容量

点击**异地冗余-容量**,根据需要选择对应时间段,可以查看**异地冗余-容量**。

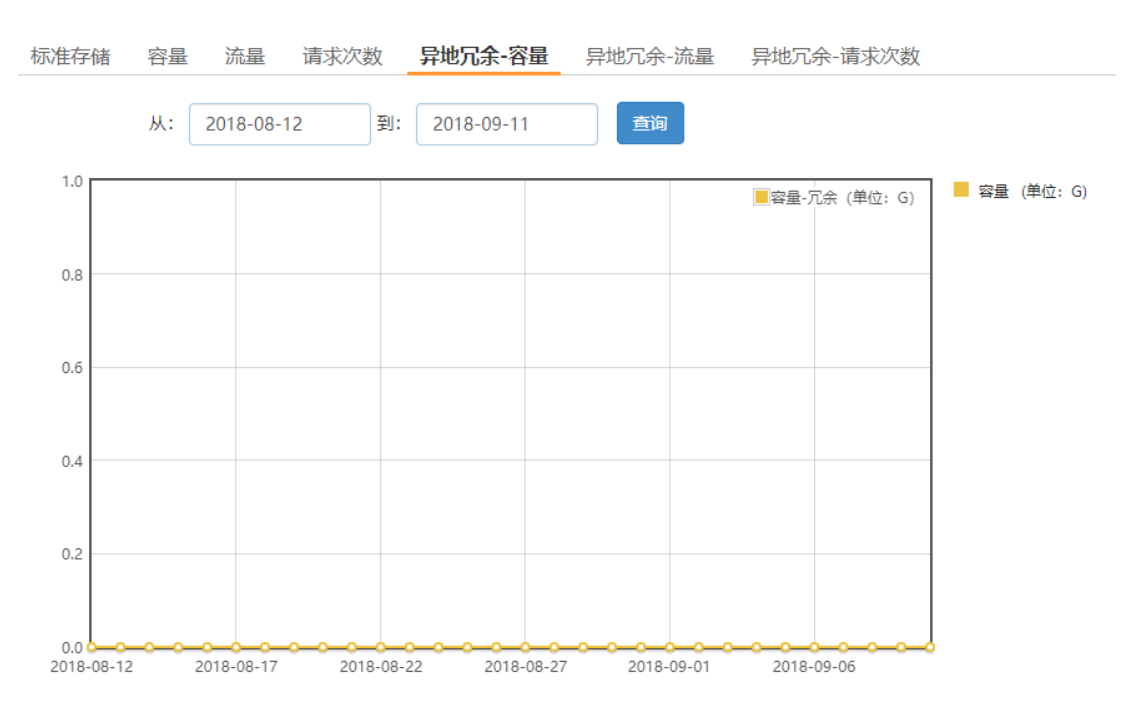

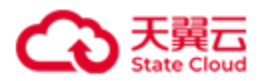

● 异地冗余-流量

点击**异地冗余-流量**,根据需要选择对应时间段,可以查看**异地冗余-流量**。

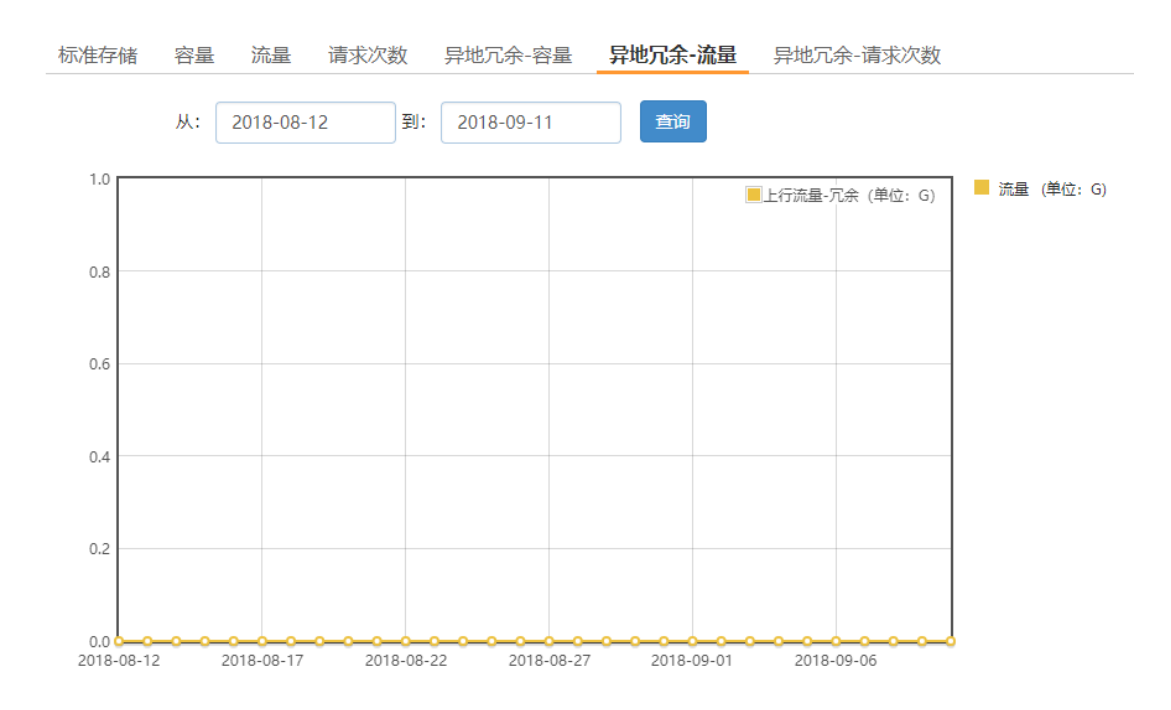

● 异地冗余-请求次数

点击**异地冗余-请求次数**,根据需要选择对应时间段,可以查看**异地冗余-请求次数**。

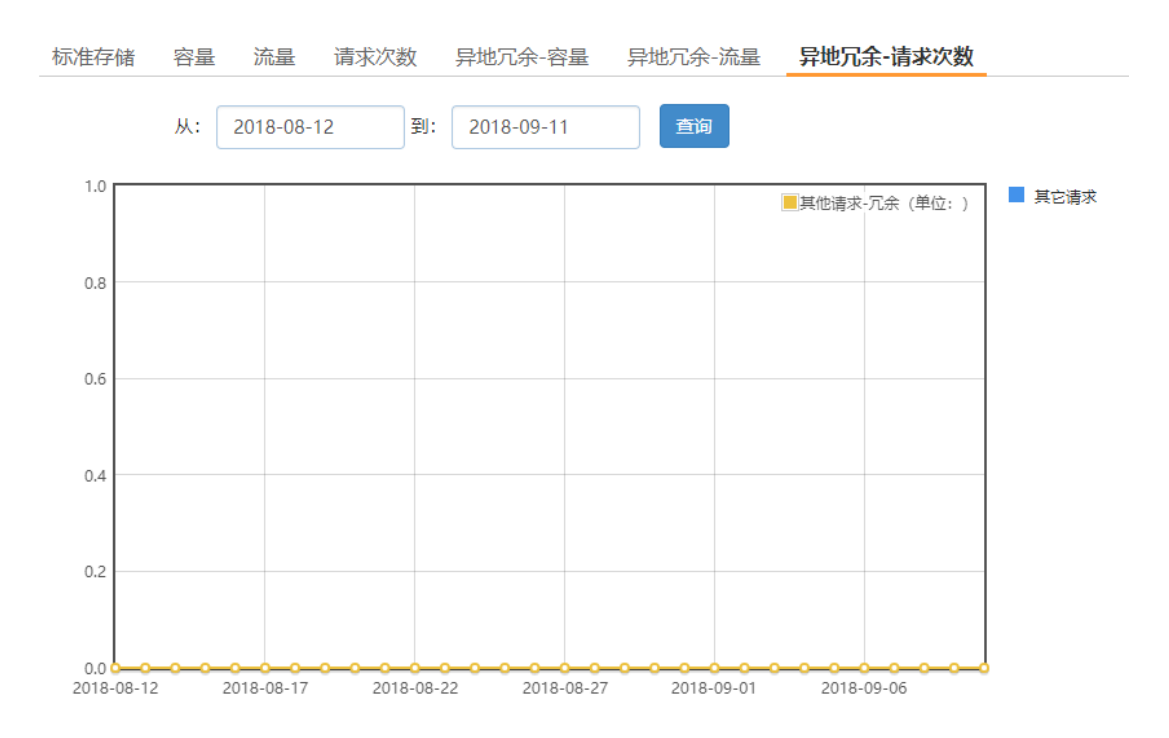